## Ⅲ-6 お知らせ

本編は、求人施設のお知らせ機能に関して説明します。

Ⅲ-6.1 お知らせ検索

## Ⅲ-6 お知らせ

## <u> 皿-6.1 お知らせ検索</u>

| 横施設情報       ・求人票       コンタクト       ・お知らせ       ・) 届出制一括登録         ハー一覧       クリック       た。         正の施行に伴い、平成30年度より職業結介事業者の紹介による、無期雇用就業者の早期建職株式       クリック       た。         た実職者の方で採用目から6ヵ月が経過した就業者はコンタクトー覧に状態が「状況登録待ち」       クリック       た。         たま職者の方で採用目から6ヵ月が経過した就業者はコンタクトー覧に状態が「状況登録待ち」       クリック       た。         を装飾した対象者について、速やかに就業または離職の入力をお願いいたします。       ・       ・         ・       ・       ・       ・         ・       ・       ・       ・         ・       ・       ・       ・         ・       ・       ・       ・         ・       ・       ・       ・         ・       ・       ・       ・         ・       ・       ・       ・         ・       ・       ・       ・         ・       ・       ・       ・         ・       ・       ・       ・       ・         ・       ・       ・       ・       ・       ・         ・       ・       ・       ・       ・       ・       ・         ・       ・       ・       ・       ・       ・       ・       ・       ・       ・       ・       ・       ・ </th <th></th> <th>Constanting of the second</th> <th></th> <th></th> <th></th> <th>-</th> <th></th> <th>- Parties .</th> <th></th> <th>in and</th> |                                                           | Constanting of the second                                                   |                               |                             |                                  | -                                                    |                                                                                                    | - Parties .         |                               | in and |
|----------------------------------------------------------------------------------------------------|-----------------------------------------------------------|-----------------------------------------------------------------------------|-------------------------------|-----------------------------|----------------------------------|------------------------------------------------------|----------------------------------------------------------------------------------------------------|---------------------|-------------------------------|--------|
| クトー覧     クリック       「広の施行に伴い、平成30年度より職業紹介事業者の紹介による、無期雇用就業者の早期離職状<br>た求職者の方で採用目から6ヵ月が経過した就業者はコンタクトー覧に状態が「状況登録待ち」       なか、こやかに就業者はコンタクトー覧に状態が「状況登録待ち」       となめていて、速やかに就業または離職の入力をお願いいたします。       ● 直接問合せ ○ NC問合せ ○ システム応募 目紹介応募 ○ メッセージ       ・ 水黒智氏名またはナースセンター名 (一部可)を入力してください       水黒智弓伎器       ● 算ど信 ○ ご信 ○ ご信 ○ ご信 ○ ご信 ○ ご信 ○ ご 「 「 」 」       ● な力してください       ア人業器号伎器       ● 回日 ○ ご 「 」 」 」 「 」 」 」 」 」       ● の「 日 □ ○ 「 」 ○ 「 」 ○ 「 」 ○ 「 」 ○ 「 」 ○ 「 」 ○ 「 」 ○ 「 」 ○ 「 」 ○ 「 」 ○ 「 」 ○ 「 」 ○ 「 」 ○ 「 」 ○ 「 」 ○ 「 」 ○ 「 」 ○ 「 」 ○ 「 」 ○ 「 」 ○ 「 」 ○ 「 」 ○ 「 」 ○ 「 」 ○ 「 」 ○ 「 」 ○ 「 」 ○ 「 」 ○ 「 」 ○ 「 」 ○ 「 」 ○ 「 」 ○ 「 ○ 「                                                                                                    | >                                                         | 様施設情報                                                                       | > 求                           | 人票                          | > コンタク                           | י <b>רו</b>                                          | > đ                                                                                                    | の知らせ                | > 届出制一                        | 括登録    |
| 加工の施行に伴い、平成30年度より職業紹介事業者の紹介による、無期雇用就業者の早期離職状<br>た求職者の方で採用目から6ヵ月が経過した就業者はコンタクトー覧に状態が「状況登録待ち」     クリック     た。       た求職者の方で採用目から6ヵ月が経過した就業者はコンタクトー覧に状態が「状況登録待ち」     た。     ひてなかています。       を経過した対象者について、迷やかに就業または繊維の入力をお願いいたします。     を経過した対象者について、迷やかに就業または繊維の入力をお願いいたします。     のののののののののののののののののののののののののののののののののののの                                                                                                    | ンタクト-                                                     | -覧                                                                          |                               |                             |                                  |                                                      |                                                                                                    | 1                   |                               |        |
|                                                                                                    | 撤業安定法改正の施行<br>常勤で採用した求職者<br>就業後6ヵ月を経過し                    | 「に伴い、平成30年」。<br>「の方で採用日から6」<br>た対象者について、う                                   | きより職業紹介<br>カ月が経過した<br>速やかに就業ま | 事業者の紹介(<br>就業者はコン<br>たは離職の入 | こよる、無期雇用<br>タクトー覧に状態<br>力をお願いいたし | 就業者の早期離職<br>が「状況登録待ち<br>ます。                          | 5]                                                                                                    |                     | /Æ。<br>                       |        |
| 水人票留号枝番     水人票留号枝番       計     年       月     日~       受信     送信       採用     不採用       採用     不採用       「水職者完了     (状況登録待ち)                                                                                                    | 1404                                                      | □ 直接問会せ                                                                     | □ NC問合せ                       | □ システム応                     | 募 🗌 紹介応募                         | □ メッセージ                                              |                                                                                                    |                     |                               |        |
| 求人票番号枝番       日付     年     月     日~     年     月     日       ●受信     ご活     ●保留     ●求職者保留     ●NC保留     ●返活       ●受信     ご活     ●保留     ●求職者保留     ●NC保留     ●返告待ち       ●求用     ●求用     ●取消     ●取消     ●取消     ●取消       ●の作     ●50件     ●100件     ●     ●     ●       ○の件     ●50件     ●100件     ●     ●     ●       ○中     100件     ●     ●     ●     ●       ○中     ●     50件     ●     ●     ●       ○中     ●     ●     ●     ●     ●       ○     ●     ●     ●     ●     ●       ○     ●     ●     ●     ●     ●       ○     ●     ●     ●     ●     ●       ○     ●     ●     ●     ●     ●       ○     ●     ●     ●     ●     ●       ○     ●     ●     ●     ●     ●       ○     ●     ●     ●     ●     ●       ○     ●     ●     ●     ●     ●       ○     ●     ●     ●     ●     ●       ●     <                                                                                                    | 相近                                                        |                                                                             |                               |                             |                                  |                                                      |                                                                                                    |                     |                               |        |
| 日付 年 月 日~ 年 月 日<br>● 受信 送信 保留 示職者保留 ○ RC保留 ○ 以否定 ○ NC完 ①<br>● 採用 ○ 不採用 ○ 採用取消 ○ 取消 ○ 元 ⑦ ○ NC完 ⑦<br>● NC元 ⑦<br>● SO件 ○ 100件<br>中 1件~1件目を表示<br>タイトル 相手 求人業番号 □ンタクト 最終 世地ロビ 逆悪に日は 状態                                                                                                    | 種別<br>相手先名                                                |                                                                             |                               |                             |                                  | 求職者氏名また                                              | はナースも                                                                                                    | マンター名(一部可)          | を入力してください                     | 1)     |
| ●受信     □送信     ●保留     □求職者保留     ●NC保留     □與否待ち       □採用     □不採用     □採用取消     □取消     □完了     □NC完了       □水職者完了     ○状況登録待ち     ○     (次案)       ○件     ● 50件     ○ 100件     ○     (次案)       □中     1件~1件目を表示                                                                                                    | 種別<br>相手先名<br>相手先番号                                       |                                                                             |                               |                             | 求人票                              | 求職者氏名また<br>番号枝番                                      | はナースセ                                                                                                    | 2ンター名(一部可)          | を入力してください                     | 1)     |
| 0件 ● 50件 ○ 100件 Q 検索<br>中 1件~1件目を表示<br>タイトル 相手 求人票番号 コンタクト 最終 状態                                                                                                    | <ul> <li>2.2.2.2.2.2.2.2.2.2.2.2.2.2.2.2.2.2.2.</li></ul> |                                                                             | 年                             | 月                           | 求人票                              | <ul> <li>求職者氏名また</li> <li>番号枝番</li> <li>毎</li> </ul> | :はナースも<br>月                                                                                                    | 2ンター名(一部可)<br>日     | を入力してください                     | 1)     |
| タイトル 相手 は来 間からは 注意にな 状態                                                                                                    | 權 <u>例</u><br>相手先名<br>相手先番号<br>最終送受信日付<br>状態              | <ul> <li>○ 図 APIC C</li> <li>○ 受信</li> <li>○ 採用</li> <li>○ 求職者完了</li> </ul> | 年<br>〇 天経<br>〇 天経<br>〇 天経     | 月<br>月<br>編用<br>2登録待ち       | 求人票<br>日 ~<br>□ 保留<br>□ 採用取消     | 求職者氏名また<br>番号枝番<br>年<br>□ 求職者保<br>□ 取消               | はナースセ<br>(<br>月<br>(<br>)<br>)<br>月<br>(<br>)<br>)<br>()<br>)                                                                  | 2ンター名(一部可)<br>日<br> | を入力してください<br>一 探否待ち<br>一 NC完了 |        |
| 12日 一 一 一 一 一 一 一 一 一 一 一 一 一 一 一 一 一 一 一                                                                                                    | 權別<br>相手先名<br>相手先醫号<br>最終送受信日付<br>状態 <                    | □ (図画) (U C C C C C C C C C C C C C C C C C C                               | 年<br>- 送信<br>- 不择<br>- 状況     | 月<br>(明<br>2登録待ち            | 求人票<br>日 ~                       | 求職者氏名また                                              | たはナースセ<br>(<br>月<br>(<br>)<br>月<br>(<br>)<br>(<br>)<br>(<br>)<br>)<br>(<br>)<br>)<br>(<br>)<br>)<br>(<br>)<br>)<br>(<br>)<br>( | 2ンター名(一部可)<br>日<br> | を入力してください                     |        |

## <操作説明>

1. [求人施設ポータルトップ]画面の「お知らせ」をクリックします。

| ナースセン<br>e nurse cente | 1 <b>9</b> - |            |        |      |                                            |                       | <b>N</b> a                                                                                                    | ô問い合わせ                          | 🕞 ログア    |
|------------------------|--------------|------------|--------|------|--------------------------------------------|-----------------------|----------------------------------------------------------------------------------------------------|---------------------------------|----------|
|                        |              |            |        |      |                                            |                       | Contraction of the local division of the local division of the loc |                                 |          |
| >                      | 様施設情報        | >:         | 求人票    |      | > コンタクト                                    | >                     | お知らせ                                                                                                    | > 届出制                           | 一括登録     |
| の知らせ検索                 | 索一覧          |            |        |      |                                            |                       |                                                                                                    |                                 |          |
|                        |              |            |        |      |                                            |                       |                                                                                                    |                                 |          |
| 都道府県                   |              | 選択してください   | ~      |      |                                            |                       |                                                                                                    |                                 |          |
| お知らせ・研修                |              | বন্দ 🔽     | •      |      | 研修                                         | イベント区分                | 選択してく                                                                                                    | ださい 🗸                           |          |
| タイトル                   |              |            |        |      |                                            |                       |                                                                                                    |                                 |          |
| 掲載期間                   | [            | <b>#</b>   | F      |      | 日~ 年                                       | 月                     | E                                                                                                    |                                 |          |
| 並び順                    | 0            | ● 優先度順 ○ 提 | 國載開始日順 | ○掲   | 載終了日順 表示                                   | 件数:                   | ○ 20件 ④                                                                                                    | 50件 〇 100件                      |          |
|                        |              |            |        |      | Q. 検索 ト                                    |                       |                                                                                                    |                                 |          |
|                        |              |            |        |      |                                            | クリッ                   | _ク                                                                                                    |                                 |          |
| <b>索結果:</b> 全3件中 1件    | ~3件目を表示      |            |        |      | L                                          |                       |                                                                                                    |                                 |          |
| 揭載開始日                  | 研修・イベント      | 区分 お知らせ    | さ・研修 都 | 道府県  | 91                                         | トル                    |                                                                                                    | 内容                              |          |
| 要! 2017/12/13          |              | お知         | юt     | 全国   | 【求人票必須項目追加のお知<br>前求人票をご登録頂き、201<br>人施設の皆様へ | らせ】2017年1<br>8年1月以降も求 | 2月6日以<br>人を行う求 日頃よ                                                                                                    | りナースセンターを                       | ご利用頂き有難う |
| 要! 2017/12/07          |              | お知         | юt     | 全国   | 【求人施設の皆様へ】平成29<br>eナースセンターのシステム            | )年度職業安定法<br>変更について    | 設正に伴う 平成2                                                                                                    | 9年3月31日に職業安                     | 定法の一部の改正 |
|                        |              |            |        | 0.00 | and the second second second second        |                       |                                                                                                    | a la familia como como de la la |          |

- 2. [お知らせ検索一覧]画面が表示されます。
- 3. 検索条件項目に必要事項を入力し、検索ボタンをクリックします。

検索条件項目の設定内容は次表のとおりです。

| 検索条件項目  | 設定内容                |
|---------|---------------------|
| 都道府県    | 都道府県を選択して検索します。     |
|         | お知らせ・研修を以下より選択して検索し |
|         | ます。                 |
| お知らせ・研修 | ・すべて                |
|         | ・お知らせ               |
|         | ・研修・セミナー            |

<項目説明>

| 検索条件項目        | 設定内容                |
|---------------|---------------------|
|               | 研修イベント区分を以下より選択して検  |
|               | 索します。               |
|               | ·訪問看護               |
|               | ・リフレッシュ             |
|               | ・再就業                |
|               | ・看護職その他             |
| 研修1 ハント区分<br> | ・医療施設向け             |
|               | ・学生向け               |
|               | ・一般向け               |
|               | ・その他                |
|               | お知らせ・研修がすべてまたは研修・セミ |
|               | ナーの場合に選択できます。       |
| <b>6</b> ( )  | お知らせのタイトルを入力して検索しま  |
|               | す。                  |
|               | 掲載期間を西暦で入力し、期間内のお知ら |
|               | せを検索します。【半角数字】      |
|               | 検索表示されるお知らせの並び順を以下  |
|               | より指定します。            |
| 並び順           | ・重要度順               |
|               | ・掲載開始日順             |
|               | ・掲載終了日順             |
|               | 検索表示されるお知らせの表示件数を以  |
|               | 下より選択します。           |
| 表示件数          | ・20 件               |
|               | ・50 件               |
|               | ・100 件              |

| <b>糸箱果:</b> 至3件中 1作 | +~3件日を衣示  |           |      |                                                                  |                               |
|---------------------|-----------|-----------|------|------------------------------------------------------------------|-------------------------------|
| 掲載開始日               | 研修・イベント区分 | お知らせ・研修 特 | 都道府県 | タイトル                                                             | 内容                            |
| 重要! 2017/12/13      |           | お知らせ      | 全国   | 【求人票必須項目追加のお知らせ】2017年12月6<br>前求人票をご登録頂き、2018年1日以降五求人を<br>人施設の皆様へ | 日以<br>日本 日頃よりナースセンターをご利用頂き有難う |
| ■要! 2017/12/07      |           | お知らせ      | 全国   | 【求人施設の皆様へ】平成29年 クリッ<br>eナースセンターのシステレータ                           | 29年3月31日に職業安定法の一部の改正          |
| 2020/02/02          | 訪問看護      | 研修・セミナー   | 全国   | お知らせ個別画面                                                         | お知らせ個別画面本文                    |

4. 検索結果で表示されたお知らせの「タイトル」をクリックします。

| 「<br>月<br>県<br>石<br>該<br>協<br>会<br>に<br>よ<br>る<br>無料職業紹介申 | ž               | ▶ お問い合わせ 🕒 ログ                         |
|-----------------------------------------------------------|-----------------|---------------------------------------|
|                                                           |                 |                                       |
| > 様                                                       | 極設情報 → 求人票 → コン | >タクト         > お知らせ         > 届出制一括登録 |
| ら知らせ                                                      |                 |                                       |
| 〈戻る                                                       | ]               |                                       |
| アイコン                                                      |                 |                                       |
| 揭載日                                                       | 2020/02/02      |                                       |
|                                                           |                 |                                       |
| タイトル                                                      | お知らせ個別画面        |                                       |
| お知らせ・研修区分                                                 | 研修・セミナー         |                                       |
| 研修・イベント区分                                                 | 訪問看護            |                                       |
| 対象都道府県                                                    | 全国              |                                       |
| 内容                                                        | お知らせ個別画面本文      |                                       |
| リンク                                                       |                 |                                       |
|                                                           |                 |                                       |

- 5. [お知らせ]詳細画面が表示されます。
- 6. 戻るボタンをクリックすると、[お知らせ検索一覧]画面が表示されます。